# **EVlink Home Smart**

## Manual do utilizador do dispositivo

Informação acerca das funcionalidades e do funcionamento do dispositivo.

02/2024

IMPORTANTE: Selecione seu sistema para acessar o guia do usuário correto

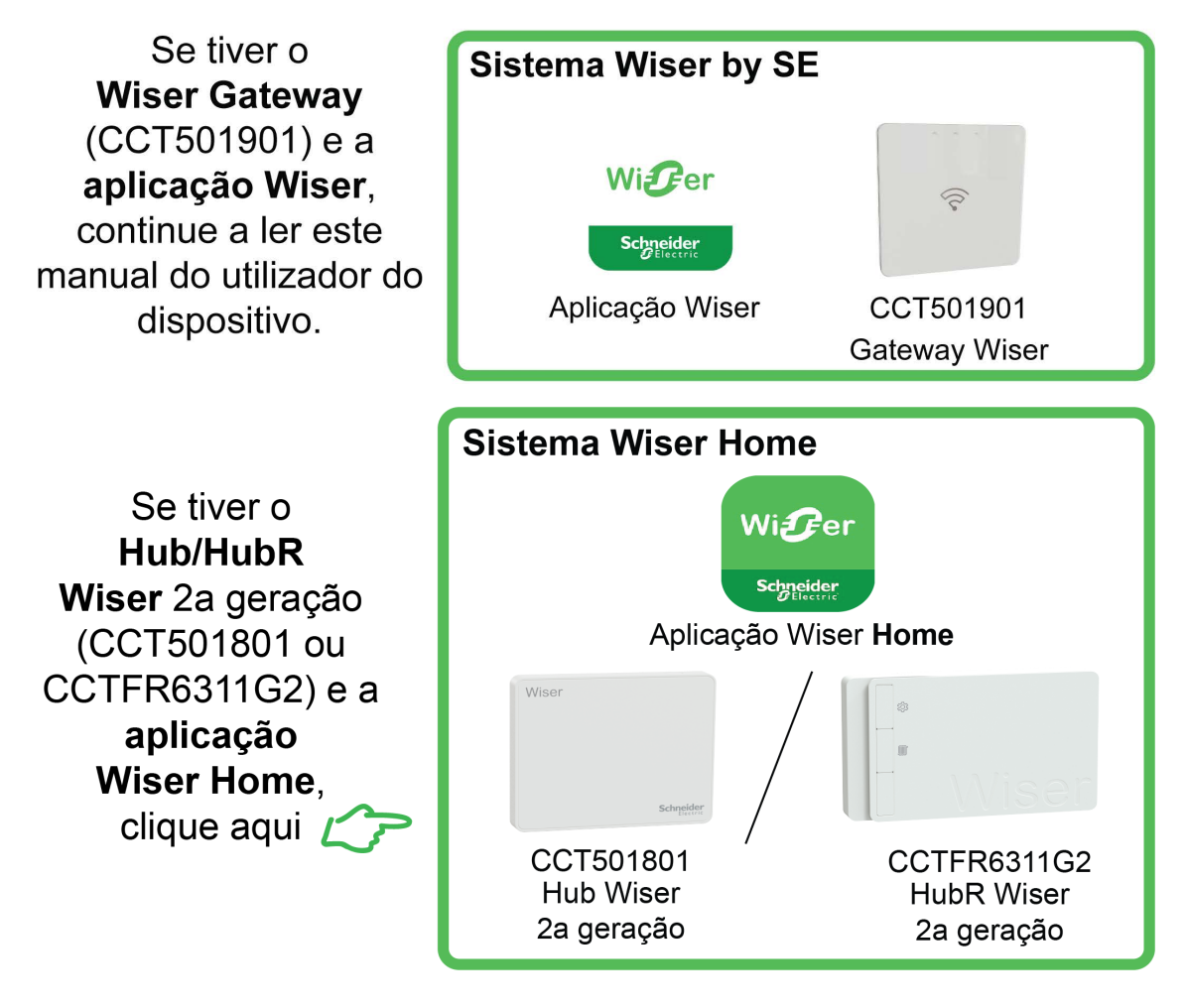

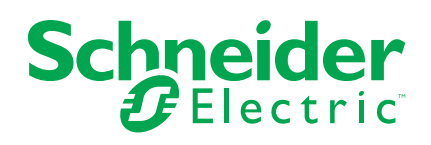

## Informações legais

As informações fornecidas neste documento contêm descrições gerais, características técnicas e/ou recomendações relacionadas com produtos/soluções.

Este documento não deve substituir um estudo aprofundado ou um desenvolvimento operacional e num local específico ou um plano esquemático. Não deve ser utilizado para determinar a adequação ou fiabilidade dos produtos/soluções para aplicações específicas de utilizadores. O utilizador tem o dever de efetuar ou solicitar a um especialista profissional à sua escolha (integrador, supervisor ou semelhante) uma análise adequada e exaustiva do risco, avaliação e teste dos produtos/soluções no que respeita à aplicação específica ou utilização efetiva.

A marca Schneider Electric e quaisquer marcas comerciais da Schneider Electric SE e respetivas subsidiárias referidas no presente documento são propriedade da Schneider Electric SE ou das respetivas subsidiárias. Todas as outras marcas podem ser marcas comerciais do respetivo proprietário.

Este documento e o respetivo conteúdo estão protegidos por leis de direitos de autor aplicáveis e são fornecidos apenas para fins informativos. Nenhuma parte deste documento pode ser reproduzida ou transmitida de qualquer forma ou método (eletrónico, mecânico, fotocópia, gravação ou outro), para qualquer finalidade, sem o consentimento prévio por escrito da Schneider Electric.

A Schneider Electric não concede qualquer direito ou licença para utilização comercial do documento ou do respetivo conteúdo, exceto para uma licença não-exclusiva e pessoal para a respetiva consulta no "estado atual".

A Schneider Electric reserva-se o direito de efetuar alterações ou atualizações relativamente ou sobre o conteúdo do presente documento ou o respetivo formato, em qualquer altura sem aviso prévio.

Na medida do permitido pela legislação aplicável, a Schneider Electric e as respetivas subsidiárias não assumem qualquer responsabilidade ou obrigação por quaisquer erros ou omissões no conteúdo informativo do presente documento, bem como qualquer utilização indevida ou abusiva do respetivo conteúdo.

## Conteúdos

| Informações de segurança                          | 4  |
|---------------------------------------------------|----|
| EVlink Home Smart                                 | 5  |
| Para sua segurança                                | 5  |
| Acerca do dispositivo                             | 6  |
| Sistema de Antidisparo EVlink Home                | 7  |
| Instalar o EVlink Home Smart                      | 8  |
| Colocar a eSetup em funcionamento                 | 8  |
| Redefinir o PIN através da aplicação eSetup       | 12 |
| Emparelhar o dispositivo com a aplicação Wiser    | 14 |
| Configuração do dispositivo                       | 15 |
| Informações de tarifas                            | 15 |
| Verificar o tipo de moeda                         | 20 |
| Alterar o ícone do dispositivo                    | 21 |
| Mudar o nome do dispositivo                       | 22 |
| Alterar a localização do dispositivo              | 22 |
| Modo de carregamento                              | 24 |
| Remover o dispositivo do sistema Wiser            | 25 |
| Utilizar o dispositivo                            | 26 |
| Ligar/desligar o carregador                       | 27 |
| Utilizar o botão Parar                            | 27 |
| Gerir o cabo                                      | 29 |
| Criar um horário                                  | 30 |
| Verificar o histórico do dispositivo              | 31 |
| Indicações LED                                    | 32 |
| Resolução de problemas                            | 32 |
| Informações técnicas                              | 34 |
| Conformidade                                      |    |
| Compliance information for Green Premium products |    |
| Declaração de conformidade da UE                  | 37 |
| Marcas registadas                                 | 37 |
|                                                   |    |

## Informações de segurança

### Informações importantes

Leia cuidadosamente estas instruções e observe o equipamento para se familiarizar com o dispositivo antes de o tentar instalar, operar, efetuar revisões ou manutenções. As seguintes mensagens especiais podem aparecer ao longo deste manual ou no equipamento para avisar de potenciais perigos ou para chamar a atenção para informação que esclareça ou simplifique um procedimento.

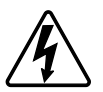

O aditamento de um dos símbolos a um rótulo de segurança «Perigo» ou «Aviso» indica a existência de um perigo elétrico que resultará em ferimentos pessoais se as instruções não forem seguidas.

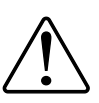

Este é o símbolo do alerta de segurança. É utilizado para alertá-lo para potenciais perigos de lesões pessoais. Obedeça a todas as mensagens de segurança que acompanham este símbolo para evitar possíveis lesões ou morte.

### **A A PERIGO**

**PERIGO** indica uma situação perigosa que, se não for evitada, **resultará em** morte ou ferimentos graves.

O não cumprimento destas instruções resultará em morte e lesões graves.

## **▲**ATENÇÃO

**AVISO** indica uma situação perigosa que, se não for evitada, **poderá resultar em** morte ou ferimentos graves.

## 

CUIDADO indica uma situação perigosa que, se não for evitada, **poderá** resultar em lesão ligeira ou moderada.

## **AVISO**

O AVISO é utilizado para abordar práticas não relacionadas com lesões físicas.

## **EVlink Home Smart**

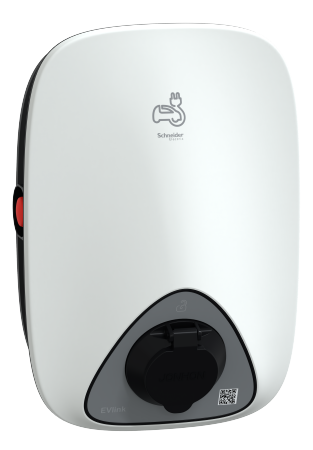

EVH4AxxN2

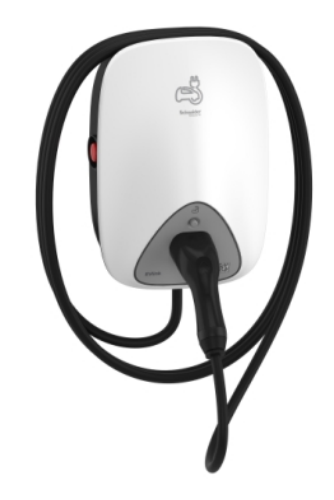

EVH4AxxNC

### Para sua segurança

### **A A PERIGO**

#### PERIGO DE CHOQUE ELÉCTRICO, EXPLOSÃO OU ARCO ELÉCTRICO

- O equipamento deve ser instalado, colocado em funcionamento, alvo de manutenção e somente por pessoal qualificado.
- O carregador, o cabo e o conector devem ser verificados com regularidade para detetar qualquer potencial dano (inspeção visual).
- Caso o carregador esteja danificado, ele deve ser desligado e substituído de imediato.
- Não abra nem modifique o carregador.

O não cumprimento destas instruções resultará em morte e lesões graves.

## **▲**ATENÇÃO

#### **RISCO DE FERIMENTOS**

- Não utilize qualquer cabo de extensão para ligar o carregador ao veículo elétrico.
- Não ligue nenhum outro tipo de cargas ao carregador (ferramentas elétricas, etc.). Ligue unicamente veículos elétricos ou os seus equipamentos de carregamento.
- Não utilize força bruta para desligar o conector de carregamento do veículo elétrico, dado que está mecanicamente bloqueado.
- Evite que o conector esteja em contacto com fontes de calor, sujidade ou água.
- Ao utilizar um carregador integrado para carregar o seu carro elétrico, leia atentamente as sugestões e instruções do veículo.

O não cumprimento destas instruções pode resultar em morte, lesões graves ou danos no equipamento.

## 

#### RISCO DE DANIFICAR A ESTAÇÃO DE CARREGAMENTO

Nunca limpe o ponto de carregamento, pulverizando-o com água (mangueira para regar o jardim, máquina de limpeza de alta pressão, etc.)

O não cumprimento destas instruções pode resultar em lesões ou danos no equipamento.

### Acerca do dispositivo

O EVlink Home Smart proporciona aos proprietários de casa uma experiência de carregamento simples e inteligente. Esta estação de carregamento é um aparelho elétrico que fornece energia elétrica para carregar veículos elétricos de ligar à corrente "plug-in" para áreas interiores e exteriores privadas. A aplicação Wiser para gestão de energia residencial permite um acesso fácil para monitorizar e controlar remotamente a experiência de carregamento. Agende o carregamento para utilizar a opção de carregamento de energia renovável. Este ajuda os proprietários a otimizar o consumo, a evitar excedentes de energia e reduzir a pegada de carbono.

A EVlink Home Smart, quando instalada com o Módulo Antidisparo, fornece-lhe uma solução completa e uma melhor experiência de utilizador na gestão da carga de energia. Para obter mais informações, consulte Sistema de Antidisparo EVlink Home, página 7

### Elementos de operação

#### EVH4AxxN2

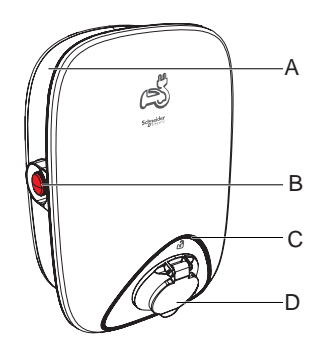

A. Calha de enrolamento do cabo

C. Indicador do estado do LED

D. Tomada de carregamento

B. Botão parar

EVH4AxxNC

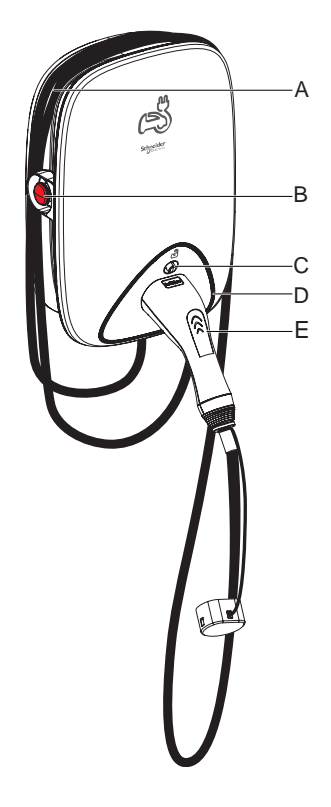

- A. Calha de enrolamento do cabo
- B. Botão Stop
- C. Botão de desbloqueio do conector
- D. Indicador do estado do LED
- E. Estação de ancoragem do conector de carregamento

## Sistema de Antidisparo EVlink Home

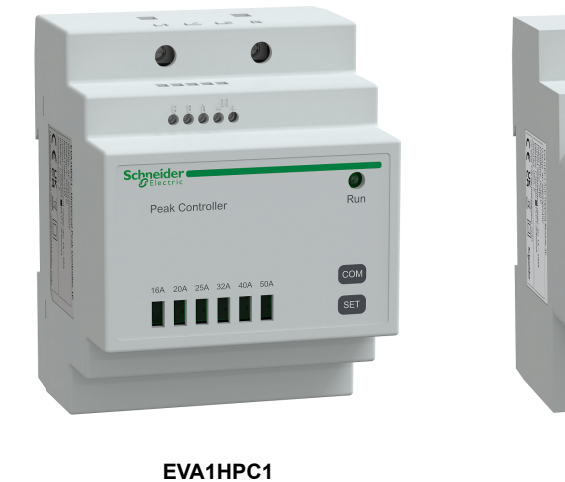

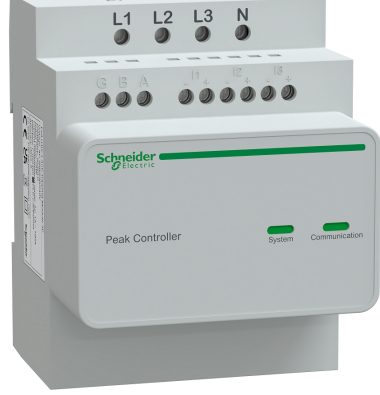

EVA1HPC3

### Descrição geral

O antidisparo de casa é um sistema de gestão de carga de energia que adapta continuamente a energia fornecida para carregar o carro, tendo em consideração o consumo da casa.

A disponibilidade de energia é calculada pelo sistema de antidisparo, comparando o limite de energia da rede pública com o consumo da casa recolhido por um transformador de corrente posicionado na parte inferior do disjuntor principal.

**NOTA:** O módulo de antidisparo foi concebido para ser utilizado com a estação de carregamento EVlink Home. Não utilize com outros dispositivos elétricos.

### Instalar o sistema de antidisparo

Consulte as instruções de instalação fornecidas com este produto.

- Sistema de antidisparo EVlink Home 1P+N, EVA1HPC1
- Sistema de antidisparo EVlink Home 3P+N, EVA1HPC3

Vídeo de instalação: Instalação do sistema de antidisparo

### **Instalar o EVlink Home Smart**

Consulte as instruções de instalação fornecidas com este produto. Consulte a EVlink Home Smart.

### Colocar a eSetup em funcionamento

A eSetup é uma aplicação personalizada e dedicada para eletricistas, para simplificar e facilitar o mais possível a colocação em funcionamento.

Para colocar o EVlink Home Smart em funcionamento, descarregue e instale a aplicação eSetup.

NOTA: Esta aplicação só deve ser utilizada por instaladores autorizados/ /profissionais.

Para telemóveis Android: Clique aqui ou leia o código QR. Para telemóveis Apple: Clique aqui ou leia o código QR.

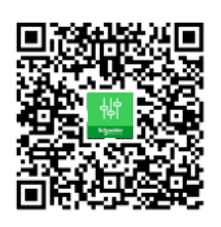

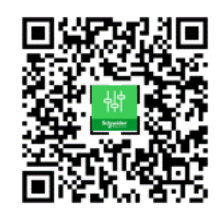

Assim que o EVlink Home Smart estiver instalado, siga os passos para a colocação em funcionamento através da aplicação eSetup:

1. Abra a aplicação eSetup e selecione EVlink Home Smart (A).

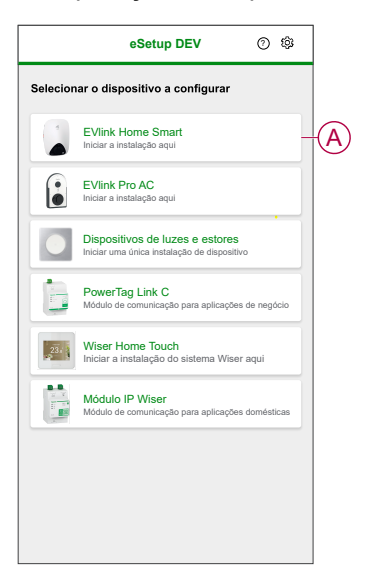

- Ligue o carregador do EVlink Home Smart para ativar o ponto de acesso Wi--Fi<sup>®</sup>. O ponto de acesso Wi-Fi<sup>®</sup> permanecerá ativo durante 4 minutos após a ligação.
- 3. Ative o Wi-Fi<sup>®</sup> no seu smartphone e ligue ao EVlink Home Smart através da Wi-Fi<sup>®</sup> Direct.

**NOTA:** O código PIN predefinido para ligar ao Carregador do EVlink Home Smart é **123456**.

4. Na aplicação eSetup, toque em Abrir Definições (B).

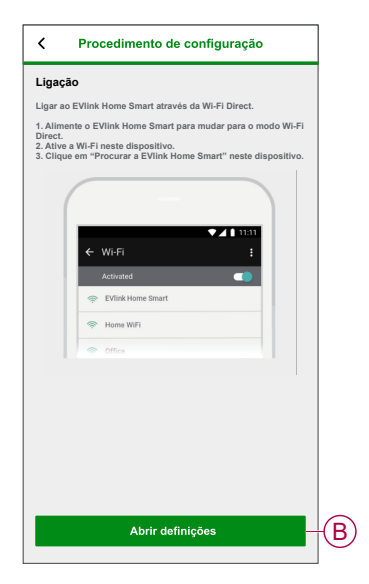

- 5. Selecione EVLINK-CARREGADOR CA Internacional
- 6. Introduza o Novo PIN no ecrã, confirme o PIN e toque em Guardar.

**NOTA:** O PIN tem de conter 6 a 16 dígitos, não pode ter o mesmo dígito mais de 3 vezes, nem uma sequência de 6 dígitos ou mais.

A atualização do novo PIN foi efetuada com êxito.

- 7. Na página seguinte, digite o Novo PIN e toque em Ligar.
- 8. Na página de firmware, se o firmware do EVlink Home Smart estiver atualizado, toque em **Continuar** para ver as **Definições de rede**.

- 9. Na página **Definições de rede**, selecione a forma de ligar ao EVlink Home Smart à Internet e toque em **Guardar e continuar**.
  - Wi-Fi (C): Toque em Ler código QR por Wi-Fi e leia o código QR no seu router para ligar automaticamente ao Wi-Fi<sup>®</sup>. Em alternativa, pode escolher a partir da lista de redes disponíveis tocando em Selecionar uma rede ou introduza manualmente o nome e a palavra-passe da rede Wi-Fi.
  - Ethernet (D): Introduza os detalhes da rede para ligar (utilize o tipo de cabo RJ45).

|   | C Definições de rede                                                                                        |
|---|----------------------------------------------------------------------------------------------------|
|   | Configure o seu EVlink Home Smart                                                                           |
|   | Selecione como o EVlink Home Smart pode estabelecer<br>ligação com a Internet através de um Ponto de Acesso |
| C | Wi-Fi<br>Ligação sem fios                                                                                   |
| D | Ethernet<br>Ligação com fios                                                                                |
|   | ଭିଭି<br>ଅସ୍ଥା Leia o código QR Wi-Fi                                                                        |
|   | Selecionar uma rede                                                                                         |
|   | Rede Wi-Fi 🕜                                                                                                |
|   | Palavra-passe Wi-Fi 🕜                                                                                       |
|   | •                                                                                                    |
|   | Guardar e continuar                                                                                         |

 Na página Definições elétricas, selecione a potência nominal da ligação EVlink para corresponder à instalação elétrica. Pode utilizar a barra deslizante (E) ou -/+ para limitar a corrente de carregamento e toque em Guardar e continuar (F).

**NOTA:** As correntes de carregamento mínima e máxima são de 10 A e 32 A, respetivamente.

| < | Definições elétricas                                | ] |
|---|-----------------------------------------------------|---|
|   | Configure o seu EVlink Home Smart                   |   |
| L | imitar a Potência Nominal do EVlink Home Smart      |   |
| - | orrente de carregamento máxima () 19 A<br>10 A 32 A | E |
|   | Guardar e continuar                                 | F |

11. Na página **Definições do dispositivo**, pode ativar ou desativar o medidor de potência através do **botão ativar/desativar** e, em seguida, toque em **Guardar e continuar**.

**NOTA:** Se ativar esta opção, certifique-se de que ligou o medidor de potência ao carregador.

- 12. Toque em Continuar na página Supervisão.
- 13. Depois de todas as definições do dispositivo estarem configuradas, toque em Entrega ao cliente e partilhe o PIN com o cliente.

14. Após partilhar o PIN, toque em **Reiniciar agora** (G) para reiniciar o carregador.

Aguarde 5 minutos antes de o EVlink Home Smart estabelecer a ligação ao router da Internet.

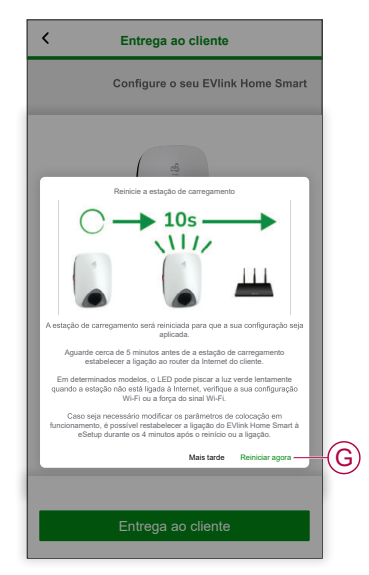

O EVlink Home Smart será reiniciado de acordo com a configuração aplicada.

**NOTA:** Caso seja necessário modificar os parâmetros de colocação em funcionamento, é possível restabelecer a ligação do EVlink Home Smart à eSetup durante os 4 minutos após o reinício ou a ligação.

15. O LED ficará verde constante 5 minutos após o reinício, confirmando que o EVlink Home Smart está ligado com sucesso para operação remota.

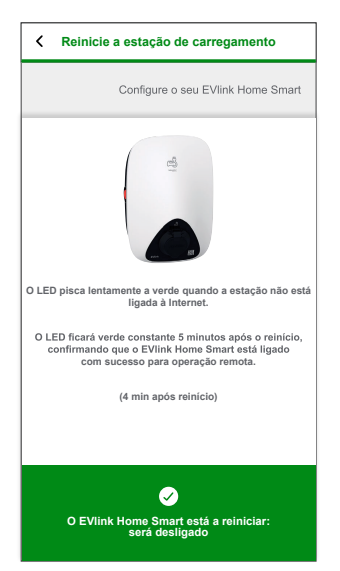

**NOTA:** O LED pisca lentamente a verde quando a estação não está ligada à Internet.

**NOTA:** Utilize a aplicação Wiser para monitorizar e controlar o EVlink Home Smart.

- Consulte Emparelhar o dispositivo, página 14 para emparelhar com a aplicação Wiser.
- Consulte Utilizar o dispositivo, página 26 para monitorizar e controlar através da aplicação Wiser.

### Redefinir o PIN através da aplicação eSetup

Se perder o código PIN da eSetup, poderá redefinir o código PIN para o valor predefinido através da aplicação eSetup.

- 1. Ligue o EVlink Home Smart para ativar a Wi-Fi<sup>®</sup> Direct do EVlink Home Smart.
  - A Wi-Fi® Direct permanecerá ativa durante 4 minutos após a ligação.
- 2. Abra a aplicação eSetup e selecione **EVlink Home Smart** e, em seguida, toque em **Abrir Definições**.
- 3. Selecione EVLINK-CARREGADOR CA Internacional.
- 4. Introduza o Novo PIN no ecrã, confirme o PIN e toque em Guardar.
- 5. Toque em Redefinir PIN (A) e selecione Confirmar (B).

| <           | EVIink Home Smart            |   |   |
|-------------|------------------------------|---|---|
| Intr<br>PIN | oduza o seu PIN              |   |   |
| Ent         | re 6 a 16 dígitos            | ٩ |   |
|             |                              |   |   |
|             | Redefinir PIN                |   |   |
|             | Gostaria de redefinir o PIN? |   |   |
|             | Cancelar Confirmar           |   | B |
|             |                              |   |   |
|             |                              |   |   |
|             |                              |   |   |
|             | Conectar                     |   |   |
|             | Redefinir PIN                | _ | A |
|             |                              |   |   |

6. Prima o botão Parar no espaço de 3 minutos, 30 segundos.

**NOTA:** Desbloqueie o Botão Parar, rodando-o 90° no sentido dos ponteiros do relógio.

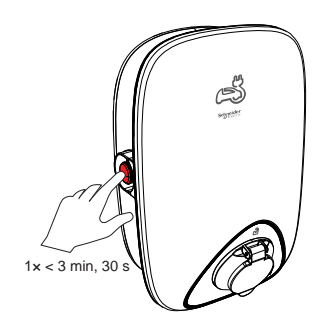

7. Após 10 segundos, o PIN será redefinido para o valor predefinido (123456).

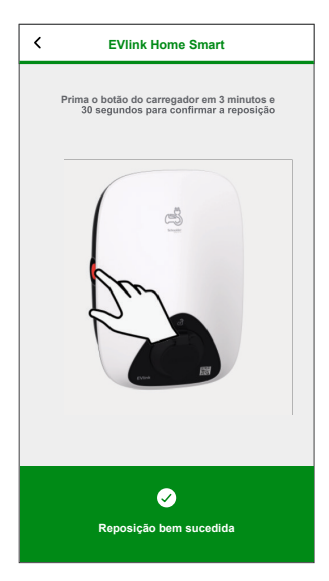

### Emparelhar o dispositivo com a aplicação Wiser

**IMPORTANTE:** Certifique-se de que a estação de carregamento EVlink Home Smart foi configurada por um eletricista.

- 1. Na página Inicial, toque em + e toque em
- 2. Leia a instrução e toque em Seguinte.
- Toque em Abrir câmara (A) e leia o código QR localizado no EVlink Home Smart.

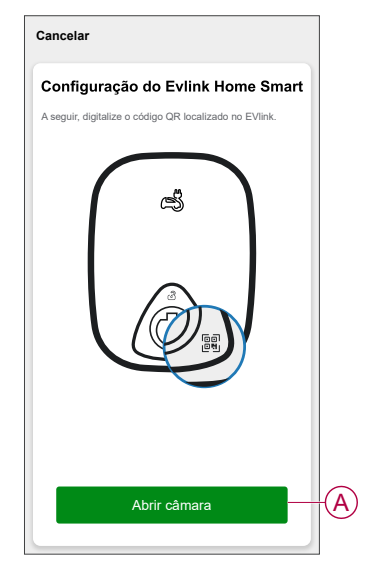

4. Aguarde alguns minutos até que a aplicação se ligue e toque em Concluído.

No emparelhamento bem sucedido, o EVlink Home Smart aparecerá no ecrã principal da aplicação Wiser.

## Configuração do dispositivo

### Informações de tarifas

Pode visualizar e atualizar as informações de tarifas na aplicação Wiser para aceder aos seus custos energéticos e dados de faturação.

Para aceder a informações de tarifas:

- 1. Toque em na página principal.
- 2. Selecione **Gestão da casa** e selecione a sua casa onde está instalado o dispositivo de energia, para visualizar **Definições da casa**.
- 3. Na página Definições da casa, selecione Tarifa > Eletricidade.

Pode visualizar e atualizar o seguinte no menu de eletricidade:

- A. Opções de contrato, página 16
- B. Zona de Tarifa, página 17 (Apenas disponível para a opção de contrato de taxa de preço à vista)
- C. Tipo de subscrição, página 18
- D. Taxas, página 19 (não disponível para a opção de contrato taxa de preço à vista)
- E. Horários, página 20 (disponível apenas para a opção de contrato hora de utilização)

| Fechar Eletricidade                                                                                                    |       | Fechar Eletricidade                                                             |     |
|----------------------------------------------------------------------------------------------------|-------|---------------------------------------------------------------------------------|-----|
| As minhas opções de contrato<br>Preço tarifa de ponta                                                                                                    | >-(   | As minhas opções de contrato<br>Hora de utilização (Horas de pico/fora de pico) | >   |
| Zona tarifária<br>Não 1                                                                                                    | >(    | Tipo de subscrição<br>Semanal - kr1                                             | >   |
| Tipo de subscrição<br>Selecione                                                                                                    | >-(   | Taxas                                                                           | ~   |
| Nota: A zona tarifária não 1 é selecionada por<br>predefinição. Modifique se estiver a viver noutras :<br>tarifárias. <u>Descubra aqui a sua zona tarifária.</u> | zonas | Taxa de pico<br>Taxa 2 kr/kWh                                                   | >   |
|                                                                                                    |       | Tarifa fixa<br>Taxa 1 kr/kWh                                                    | >   |
|                                                                                                    |       | Adicionar uma taxa                                                              |     |
|                                                                                                    |       | Horários                                                                        | ^   |
|                                                                                                    |       | O meu agendamento<br>Dias úteis 00:00 - 00                                      | :00 |
|                                                                                                    |       | Adicionar um agendamento                                                        |     |
| Guardar                                                                                                    |       | Guardar                                                                         |     |

4. Depois de atualizar todas as definições, toque em Guardar.

#### Definir as opções de contrato

Pode atualizar uma taxa fixa e de pico com base na sua opção de contrato na aplicação Wiser.

- 1. Toque em As minhas opções de contrato na página Eletricidade.
- 2. No menu deslizante, selecione qualquer uma das seguintes opções (A):
  - Hora de utilização (Horas de pico/fora de pico): taxa definida para um período de tempo específico no qual o consumo de eletricidade é o mais elevado. É o montante pago por cada unidade de eletricidade consumida durante o período de tempo definido.
  - Tarifa fixa: taxa fixa durante todo o período de tempo de consumo de eletricidade.
  - Taxa de preço à vista: taxa horária normal de consumo de eletricidade por zona tarifária (Apenas para a Suécia).
  - Sem contrato: a taxa de eletricidade não está definida, não será exibida na aplicação qualquer informação relacionada com a fatura.

| Cance       | elar Confirma                    | ar     | Cancelar Confirmar                             |   |
|-------------|----------------------------------|--------|------------------------------------------------|---|
|             | Sem contrato                     |        | Sem contrato                                   | ~ |
| Hora de uti | IIzaçao (Horas de pico/fora de p | 100) 🗸 | Tarita tixa                                    |   |
| O meu a     | igendamento                      |        | Hora de utilização (Horas de pico/fora de pico | ) |
|             |                                  |        | Horàrios                                       | ^ |
|             |                                  |        |                                                |   |
|             |                                  |        |                                                |   |
|             |                                  |        |                                                |   |
|             |                                  |        |                                                |   |
|             |                                  |        |                                                |   |
|             |                                  |        |                                                |   |
|             |                                  |        |                                                |   |

País sem preço à vista (Ibéria e Portugal)

País com preço à vista (Suécia e Finlândia)

#### NOTA:

- Por predefinição, está definida a opção Sem contrato.
- Antes de alterar o seu tipo de tarifa de taxa de pico para taxa fixa ou sem contrato, altere o modo de carregamento, página 24 de "Custo eficaz" para "Carregar agora" ou "Horário personalizado".
- 3. Depois de selecionar uma opção, toque em Confirmar.

 $(\mathbf{A})$ 

### Zona tarifária

Depois de selecionar a opção de contrato da taxa de preço à vista, a opção da zona tarifária estará disponível. Para selecionar a zona tarifária:

- 1. Na página Eletricidade, toque em Zona tarifária (A).
- 2. Selecione a zona com base na localização da sua casa e toque em **Confirmar**.

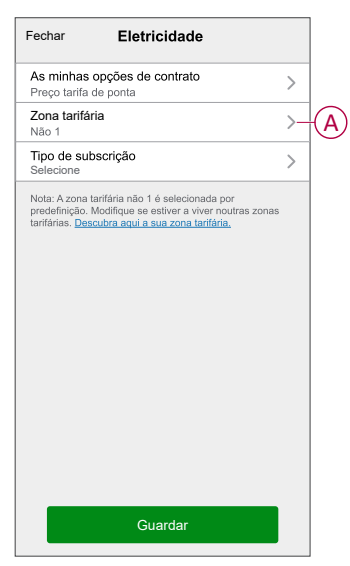

**NOTA:** Por predefinição, não está selecionada qualquer zona tarifária 1. Modifique se estiver a viver noutras zona de tarifa. Clique aqui para encontrar a sua zona de tarifa.

#### Definir o tipo de subscrição

Com base na sua subscrição de eletricidade, pode atualizar o período de subscrição e o preço na aplicação Wiser.

- 1. Toque em Tipo de subscrição na página Eletricidade.
- 2. Selecione o período de subscrição (A).
  - Ano
  - Mensal
  - Semanal
  - Diário
- 3. Introduza o Preço de subscrição (B) e a seguir toque em Definir.

| C Tipos de subscrição    | Definir |   |
|--------------------------|---------|---|
| Ano                      |         |   |
| Mensal                   |         | ` |
| Semanal                  | ~ (A    | / |
| Diário                   |         |   |
| Preço de subscrição (kr) |         |   |
| 1                        |         | ) |
|                          |         |   |
|                          |         |   |
|                          |         |   |
|                          |         |   |
|                          |         |   |
|                          |         |   |
|                          |         |   |

#### Taxa de tarifa

Pode adicionar um valor para a taxa fixa e de pico na aplicação Wiser.

#### Adicionar Tarifa fixa

Quando As minhas opções de contrato estão definidas em Tarifa fixa:

- 1. Na secção Taxas, toque em Tarifa fixa.
- 2. Introduza a Taxa e a seguir toque em Definir.

#### Adicionar Hora de utilização (Horas de pico/fora de pico)

Quando As minhas opções de contrato estão definidas em Hora de utilização (Horas de pico/fora de pico):

- 1. Na secção Taxas, toque em Tarifa de pico.
- 2. Introduza a Taxa e a seguir toque em Definir.

#### **Adicionar Taxa**

- 1. Toque em Adicionar taxa na página Eletricidade.
- 2. Introduza o nome (A) e a taxa por kWh (B), a seguir, toque em Definir.

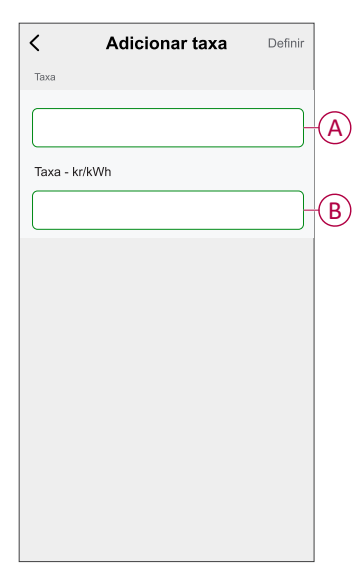

**SUGESTÃO:** Pode definir a taxa de tarifa mais elevada como a taxa de pico e outras taxas de tarifas como uma taxa fora de pico.

#### Adicionar horário à taxa de tarifa

Deve adicionar um período de tempo agendado para o qual estará ativa uma taxa de tarifa.

- 1. Toque em Adicionar um horário na página Eletricidade.
- 2. Introduza um Nome (A) do horário.
- 3. Selecione o número de Dias (B).
- Toque em Hora de início e Hora de conclusão para definir o período de tempo (C).
- 5. Toque em Taxa (D) e selecione o tipo de taxa (taxa fixa ou de pico).
- 6. Toque em Definir para guardar o horário.

| < Adicionar horário     | Definir |   |
|-------------------------|---------|---|
| Nome                    |         |   |
|                         |         | A |
| Dias                    |         |   |
| Dom Seg Ter Qua Qui Sex | Sáb -   | B |
| Hora                    |         |   |
| Hora de início          | >       | 2 |
| Hora de conclusão       | >       | 9 |
|                         |         |   |
| Tipo de taxa            |         |   |
| Tipo de taxa<br>Taxa    | >-(     | D |
| Tipo de taxa<br>Taxa    | >-(     | D |
| Tipo de taxa<br>Taxa    | >-(     | D |
| Tipo de taxa<br>Taxa    | >-(     | D |

#### Verificar o tipo de moeda

Pode visualizar o tipo de moeda na aplicação Wiser.

**NOTA:** A moeda predefinida é definida com base na localização da sua casa. Para visualizar o tipo de moeda:

- 1. Toque em na página principal.
- Selecione Gestão da casa e selecione a sua casa onde está instalado o dispositivo de energia, para visualizar Definições da casa.
- 3. Na página Definições da casa, pode visualizar o tipo de moeda.

Com base na localização da sua casa, estão disponíveis as seguintes moedas:

- Kr NOK: Noruega
- Kr SEK: Suécia
- Kr DKK: Dinamarca
- € EUR: Finlândia e Espanha
- Ft HUF: Hungria
- £ LE: Egito

### Alterar o ícone do dispositivo

Pode alterar o ícone do dispositivo utilizando a aplicação Wiser.

- 1. Na página **Inicial**, selecione o dispositivo para o qual pretende alterar o ícone.
- 2. No canto superior direito do ecrã, toque em
- 3. Toque em editar *L* junto ao nome do dispositivo.
- 4. Toque no **Ícone** para ver o menu.
- 5. No menu deslizante, selecione um dos seguintes (A) para alterar o ícone do dispositivo:
  - Tirar fotografia permite-lhe clicar numa fotografia da câmara móvel.
  - Selecionar da Biblioteca de Ícones permite-lhe selecionar um ícone da biblioteca de aplicações.
  - Selecionar do álbum permite-lhe selecionar uma fotografia da galeria móvel.

| <                           |                   |   |
|-----------------------------|-------------------|---|
|                             |                   |   |
|                             |                   |   |
|                             |                   |   |
|                             |                   |   |
|                             |                   |   |
|                             |                   |   |
|                             |                   |   |
|                             |                   |   |
|                             |                   |   |
| Tiror fotogra               |                   |   |
|                             | and               |   |
| Selecionar a partir da Bibl | lioteca de ícones | A |
| Selecionar a partir         | do álbum          | J |
| Cancelar                    |                   | 1 |

### Mudar o nome do dispositivo

Pode mudar o nome do dispositivo utilizando a aplicação Wiser.

- 1. Na página Inicial, selecione o dispositivo cujo nome pretende mudar.
- 2. No canto superior direito do ecrã, toque em
- 3. Toque em editar  $\checkmark$  junto ao nome do dispositivo.
- 4. Toque em **Nome**, introduza o novo nome (A) e, em seguida, toque em **Guardar**.

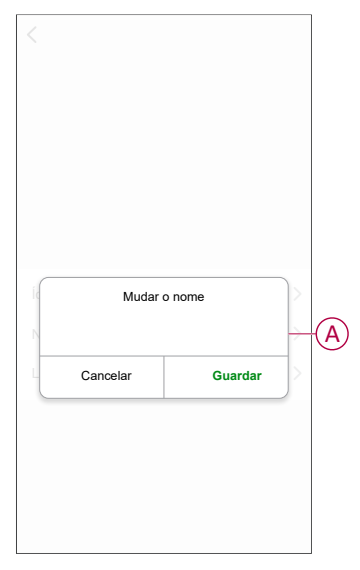

### Alterar a localização do dispositivo

Pode alterar a localização do dispositivo utilizando a aplicação Wiser.

- 1. Na página **Inicial**, selecione o dispositivo para o qual pretende alterar a localização.
- 2. No canto superior direito do ecrã, toque em
- 3. Toque em editar 🗾 junto ao nome do dispositivo.
- 4. Toque em Localização.

5. Selecione a localização pretendida na lista (A) e, em seguida, toque em **Guardar**.

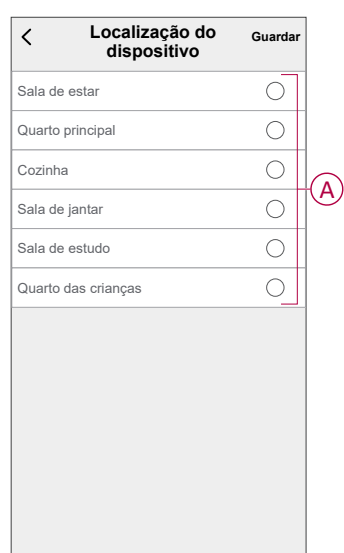

#### Modo de carregamento

Através da aplicação Wiser, pode gerir o modo de carregamento.

- 1. Na página Inicial, toque em Todos os dispositivos > EVlink Home Smart.
- 2. Na página do painel de controlo do dispositivo, toque em **Modo de** carregamento.
- 3. No menu **Modo de carregamento de VE**, selecione qualquer uma das seguintes opções:
  - A. Carregar agora: o carregamento começará assim que o cabo estiver ligado a veículos elétricos (VE).
  - B. Económico: o carregamento dos seus veículos elétricos começará automaticamente no próximo período de tempo económico com base na tarifa, para reduzir o custo total de carregamento.

**NOTA:** Se o seu país não suportar a opção **Económico**, esta não estará disponível.

C. **Agendamento personalizado**: crie o seu próprio horário para carregar os seus veículos elétricos.

Pode adicionar vários horários com base nos seus requisitos. Selecione dias, defina a hora de início e de conclusão, e ative a notificação. Consulte Criar um horário, página 30.

| < N        | lodo de carregamento de VE                           | ?      |     |
|------------|------------------------------------------------------|--------|-----|
| momento    | a um modo de controlo. Pode ser alterado a qua<br>1. | liquer |     |
| Modo o     | de carga                                             |        |     |
| 4          | Carregar agora<br>Assim que estiver ligado           | 0      | (A) |
| $\bigcirc$ | Económico                                            | 0-     | B   |
| 31         | Agendamento personalizado                            | 0-     | C   |
|            |                                                      |        |     |
|            |                                                      |        |     |
|            |                                                      |        |     |
|            |                                                      |        |     |
|            |                                                      |        |     |
|            |                                                      |        |     |
|            |                                                      |        |     |
|            |                                                      |        |     |
|            |                                                      |        |     |
|            |                                                      |        |     |

**NOTA:** Pode alterar o modo de carregamento em qualquer altura.

## Remover o dispositivo do sistema Wiser

Através da aplicação Wiser, pode remover um dispositivo da lista de dispositivos.

- 1. Na página **Inicial**, toque em **Todos os dispositivos** e selecione o **EVlink Home Smart** a ser removido.
- 2. Toque para apresentar mais detalhes.
- 3. Toque em Remover e repor dispositivo para predefinições de fábrica (A).

| K Mais                                                       |                          |
|--------------------------------------------------------------|--------------------------|
| EVlink Home Smart                                            | $\underline{\checkmark}$ |
| Informação do dispositivo                                    | >                        |
| Momento e automatização                                      | >                        |
| Outros                                                       |                          |
| Perguntas frequentes e comentários                           | >                        |
| Adicionar à página inicial                                   | >                        |
| Remover e Repor Dispositivo para<br>Predefinições de Fábrica | a                        |
|                                                              |                          |
|                                                              |                          |
|                                                              |                          |
|                                                              |                          |
|                                                              |                          |

SUGESTÃO: Na página inicial, pode tocar sem soltar no EVlink Home Smart para remover o dispositivo.

### Utilizar o dispositivo

O Painel de Controlo do EVlink Home Smart permite-lhe iniciar e parar o carregamento e monitorizar o consumo de energia.

Na página Inicial, toque em Todos os dispositivos > EVlink Home Smart para aceder ao painel de controlo.

Na página do painel de controlo do EVlink Home Smart pode ver o seguinte:

- Custo total da sessão de carregamento (A).
- Tempo total de carregamento na sessão (B).
- Consumo total de energia na sessão (C).
- Iniciar e parar o botão de carregamento (D).
- Modo de carregamento, página 24 (E).
- Histórico, página 31 (F).

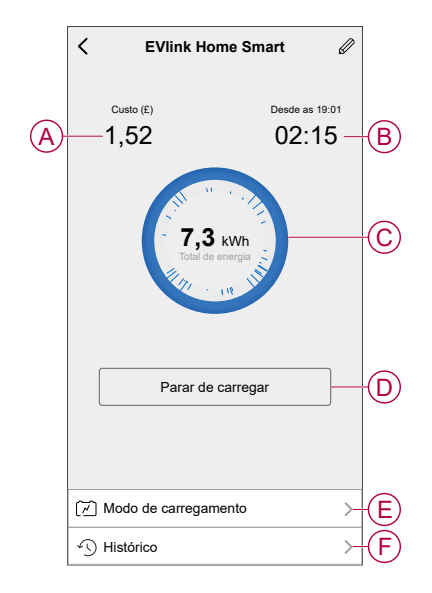

Do mesmo modo, pode controlar e verificar o estado atual do EVlink Home Smart a partir da página inicial.

- Iniciar e parar o botão de carregamento (G).
- Estado atual do dispositivo (H).

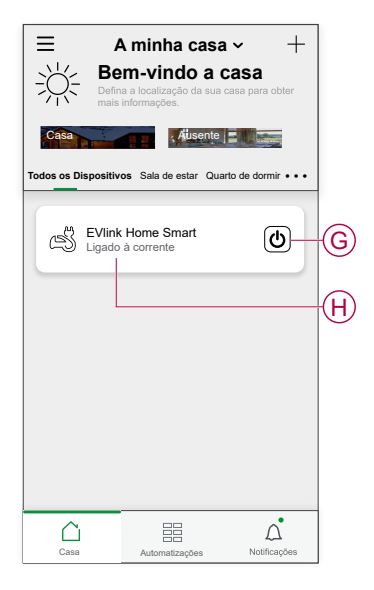

**NOTA:** Os veículos elétricos não podem ser carregados de imediato após terem parado. Volte a ligar a ficha para iniciar o carregamento. Consulte Ligar//desligar o carregador, página 27.

### Ligar/desligar o carregador

#### Ligar

- 1. Ligue o conector do cabo de carregamento à tomada do carregador do EVlink Home Smart.
- 2. Ligue o conector do cabo de carregamento à entrada dos veículos elétricos.
- O indicador LED do carregador mudará de verde constante para um impulso azul.

**NOTA:** Para obter informações sobre a cor do LED, consulte a indicação de LED, página 32.

#### Desligar

- 1. Pare de carregar o veículo através da EVlink Home Smart ou da aplicação Wiser para desbloquear o cabo de carregamento da tomada do veículo
- 2. Desligue o conector do carregador da entrada dos veículos elétricos.
- 3. Enrole o cabo de carregamento à volta da calha de enrolamento do carregador da EVlink Home Smart.

#### Utilizar o botão Parar

A EVlink Home Smart tem um botão Parar para desligar a eletricidade se a ligação não puder ser encerrada normalmente.

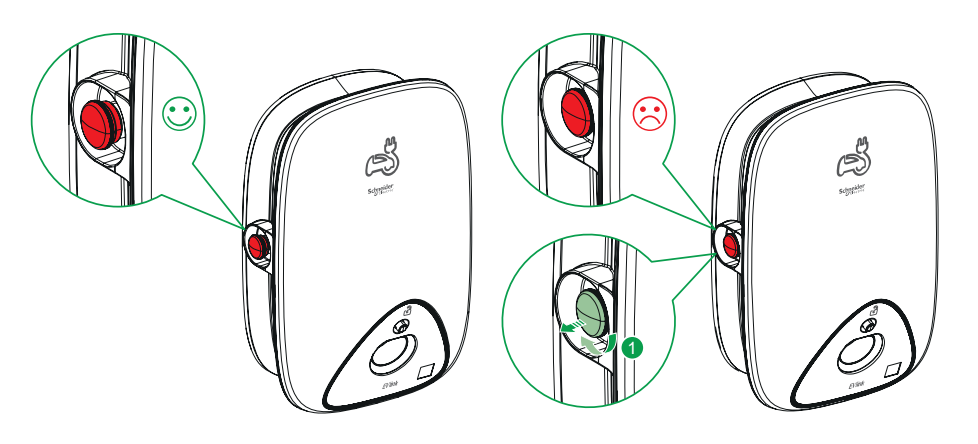

**NOTA:** O botão Parar também pode ser usado para redefinir o PIN, rodando--o 90° no sentido dos ponteiros do relógio. Consulte Redefinir o PIN, página 12.

### Gerir o cabo

- Certifique-se de que o conector de carregamento e o cabo de carregamento estão devidamente guardados entre as sessões de carregamento.
- Enrole o cabo de carregamento à volta da calha do cabo da estação de carregamento.
- Se o Carregador do EVlink Home Smart estiver instalado no interior, proteja o conector tapando-o com a tampa.
- Se o Carregador do EVlink Home Smart estiver instalado no exterior, guarde o conector ligando-o à tomada do carregador.

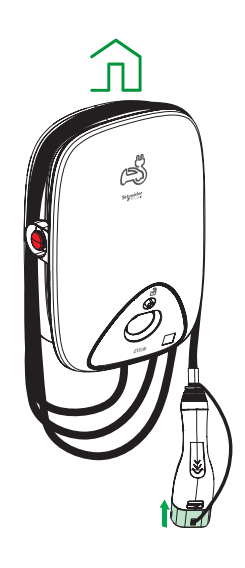

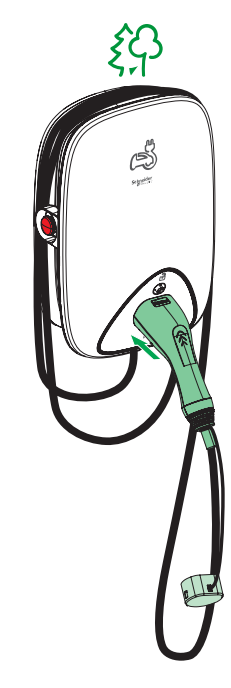

### Criar um horário

O EVlink Home Smart pode ser controlado e acionado por um horário. Uma vez definido o horário, o seu sistema irá seguir o horário ativo. Pode criar ou modificar os horários em qualquer altura.

- 1. Na página Inicial, toque em Todos os dispositivos > EVlink Home Smart.
- 2. Toque em Modo de carregamento > Agendamento personalizado > Adicionar agendamento para adicionar um agendamento.
- 3. Selecione os **Dias** de agendamento (A).
- 4. Defina a Hora (B).

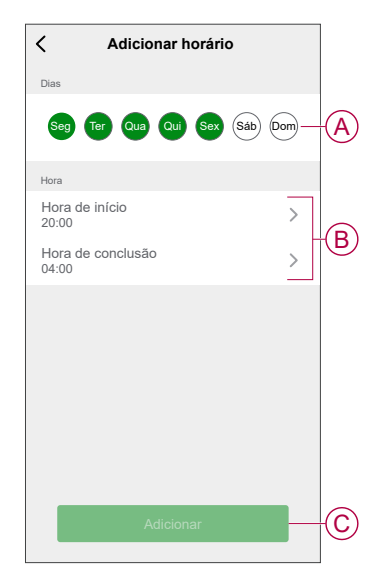

5. Toque em Adicionar (C).

**SUGESTÃO:** Pode editar ou eliminar o horário tocando no horário existente na lista para aceder ao menu **Editar horário**. Também pode ativar **Notificação** e **Adicionar nota**.

### Verificar o histórico do dispositivo

Através da aplicação Wiser, pode monitorizar o custo e o consumo de energia do VE, acedendo ao histórico.

- 1. Na página Inicial, toque em Todos os dispositivos > EVlink Home Smart.
- 2. Na página do painel de controlo do dispositivo, toque em Histórico.
- 3. Na página **Histórico**, pode ver o consumo total de energia por ciclo de carregamento e o custo total de carregamento.

Pode tocar em Carregar Mais para ver os registos dos últimos 30 dias.

| < Histórico                         |          |        |
|-------------------------------------|----------|--------|
| Dezembro - 3 Carregamentos          |          |        |
| Hoje<br>19:00   1h 10min            | 3,9 kWh  | $\sim$ |
| <b>Ontem</b><br>06:50   6h          | 10,8 kWh | $\sim$ |
| Ontem<br>18:01   52 min             | 1,2 kWh  | ^      |
| Ligado à corrente                   | 18       | :01    |
| Parado                              | 18       | :53    |
| Custo total do carregamento         | £1       | ,78    |
| 5/12/2021<br>18:01   52 min         | 1,2 kWh  | $\sim$ |
| Novembro - 24 Carregamentos         |          |        |
| <b>13/10/2021</b><br>18:01   52 min | 1,2 kWh  | $\sim$ |
| Carregar mais                       | 5        |        |
|                                     |          |        |

## Indicações LED

| Comportamento LED | Cor do LED           | Estado do carregador                                      |
|-------------------|----------------------|-----------------------------------------------------------|
|                   | Constante            | Stand-by                                                  |
|                   | A piscar             | Atualização do firmware                                   |
|                   | A piscar (10 s)      | Carregador ligado                                         |
|                   | Impulso lento        | Pronto a carregar                                         |
|                   | Constante            | Carregamento completo (< 1 A durante 20<br>minutos)       |
| *                 | Impulso              | A carregar                                                |
|                   | A piscar rapidamente | Carregamento suspenso                                     |
|                   | Constante            | Estado de emparelhamento do dispositivo de<br>Antidisparo |
|                   | Constante            | Falha detetada, consulte a resolução de<br>problemas      |

#### Estado do carregador

## Resolução de problemas

| Problema                                                                                                 | Possíveis causas e soluções                                                                                                    |
|----------------------------------------------------------------------------------------------------|----------------------------------------------------------------------------------------------------|
| Conector ligado a VE mas sem efetuar o carregamento.                                                     | <ul> <li>Verifique se o conector está inserido de forma correta, desligando-o e voltando a ligá-lo à tomada do VE.</li> <li>Verifique a sequência de carregamento seguindo o procedimento descrito em Ligar o carregador, página 27.</li> </ul>                                                                                                    |
|                                                                                                    | <ul> <li>Reinicie o Carregador do EVlink Home Smart e aguarde 10 seg. antes de o ativar.</li> <li>O Carregador EVlink Home Smart não está ligado à nuvem se estiver a atividade de la construcción de la construcción de la co</li></ul> |
| A luz verde do LED do carregador está pulsar<br>lentamente<br>(APENAS carregador da EVlink Home Smarter) | <ul> <li>Verifique se liga o Carregador EVlink Home Smart a uma Wi-Fi de 2,4<br/>GHz com a palavra-passe WPA2</li> </ul>                                                                                                    |
|                                                                                                    | <ul> <li>Verifique se o SSID e a palavra-passe estão corretos.</li> </ul>                                                                                                    |
|                                                                                                    | <ul> <li>Se o sinal Wi-Fi estiver demasiado fraco: ligue o carregador ao cabo<br/>Ethernet ou adicione um extensor de alcance Wi-Fi.</li> </ul>                                                                                                    |

| LED do carregador iluminado a vermelho. | <ul> <li>Verifique se o botão parar não está bloqueado, rodando-o 90° no sentido<br/>dos ponteiros do relógio.</li> </ul>                                 |
|-----------------------------------------|----------------------------------------------------------------------------------------------------|
|                                         | Caso contrário, desligue a fonte de alimentação do carregador.                                                                                            |
|                                         | Desligue o conector do VE.                                                                                                    |
|                                         | <ul> <li>Ligue a fonte de alimentação, aguarde que o carregador fique pronto (o<br/>LED fica verde), antes de voltar a ligar o conector ao VE.</li> </ul> |
|                                         | <ul> <li>Verifique se a fonte de alimentação está bem ligada ao terminal de terra de<br/>proteção do carregador.</li> </ul>                               |
| LED do carregador desligado.            | <ul> <li>Nenhuma fonte de alimentação, como um carregador, poderá estar<br/>danificada.</li> </ul>                                                        |
|                                         | Desligue a fonte de alimentação do carregador.                                                                                                    |
|                                         | Contacte o Centro de Atendimento ao Cliente da Schneider Electric.                                                                                        |

## Informações técnicas

#### **EVlink Home Smart**

| Alcance                                    | EVlink Home                                                                                                    |
|--------------------------------------------|----------------------------------------------------------------------------------------------------|
| Nome do produto                            | EVlink Home Smart                                                                                                    |
| Tipo de produto                            | Estação de carregamento CA                                                                                                    |
| Descrição do polo                          | 3P + N para o circuito de potência 1P + N para o circuito de<br>potência                                                                                   |
| Modo de montagem                           | Montado na parede                                                                                                    |
| Tensão de alimentação nominal (US)         | 400 VCA 50/60 Hz - trifásica                                                                                                    |
|                                            | 230 VCA 50/60 Hz - monofásica                                                                                                    |
| Potência de saída nominal                  | 11 kW 16 A                                                                                                    |
|                                            | 7,4 kW 32 A                                                                                                    |
|                                            | 3,7 kW 16 A                                                                                                    |
| Corrente de alimentação máxima             | 32 A                                                                                                    |
|                                            | 16 A                                                                                                    |
| Potência máxima                            | 11 kW (Trifásico)                                                                                                    |
|                                            | 7,4 kW (Monofásico)                                                                                                    |
|                                            | 3,7 kW (Monofásico)                                                                                                    |
| Sistema de controlo de acesso              | Sem RFID e sem bloqueio                                                                                                    |
| Proteção do circuito                       | Necessita de um disjuntor miniatura dedicado                                                                                                    |
| Proteção contra quedas de tensão           | Recomenda-se ligar a um IMNX                                                                                                    |
| Proteção contra perturbações de isolamento | Necessita de um ID (dispositivo de proteção diferencial residual) de tipo A e 3,7 kW 16 A                                                                  |
| Número de tomadas                          | 1                                                                                                    |
| Tipo de tomada                             | Tomada T2 frontal                                                                                                    |
|                                            | Tomada T2S frontal                                                                                                    |
|                                            | Cabo ligado de 5 m                                                                                                    |
| Sistema de ligação à terra                 | TT TN-S                                                                                                    |
|                                            | TI compatíveis com um transformador de isolamento adicional na fonte de alimentação.                                                                       |
| Tipo de entrada                            | Possibilidade de adicionar um Módulo Antidisparo                                                                                                    |
|                                            | EVA1HPC1 (monofásico) ou EVA1HPC3 (trifásico)                                                                                                    |
| Tipo de controlo                           | 1 botão vermelho, função: Parar                                                                                                    |
|                                            | Não é necessário qualquer ação para iniciar o carregamento                                                                                                 |
| Sinalização local                          | 1 LED multicolor, função: indicação de estado                                                                                                    |
| Comunicação                                | Protocolo OCPP 1.6J                                                                                                    |
|                                            | Ligação Wi-Fi®ou ligação Ethernet ao aparelho Home Internet Box                                                                                            |
| Aplicação para smartphone                  | Acesso gratuito à aplicação WISER (aplicação para telefone de<br>Casa Inteligente da Schneider Electric para gerir os dispositivos e a<br>energia da casa) |
| Funcionalidades remotas                    | Agendamento                                                                                                    |
|                                            | Iniciar/parar remotos                                                                                                    |
|                                            | Monitorização e histórico                                                                                                    |
|                                            | Capacidades de reembolso                                                                                                    |
| Medição                                    | Unidade de controlo microprogramada e incorporada para<br>medição: exatidão 1%                                                                             |

#### EVlink Home Smart (Contínuo)

|                                               | Ligação Modbus para medidor de potência externo MID da<br>Schneider Electric (A9MEM3155/A9MEM2155) |
|-----------------------------------------------|----------------------------------------------------------------------------------------------------|
| Normas                                        | EN 61851-1 Ed3.0                                                                                   |
|                                               | EN 61000-6-1                                                                                       |
|                                               | EN 61000-6-3                                                                                       |
|                                               | IEC 61851-21-2                                                                                     |
| Certificações do produto                      | CE                                                                                                 |
|                                               | UKCA                                                                                               |
| Grau de proteção IP                           | IP55 em conformidade com a norma IEC 60529                                                         |
| Grau de proteção IK                           | IK10 em conformidade com a norma IEC 62262                                                         |
| Temperatura do ar ambiente para funcionamento | -30 a 50 °C                                                                                        |
| Temperatura do ar ambiente para armazenamento | -40 a 85 °C                                                                                        |
| Humidade relativa                             | 5 a 95%                                                                                            |
| Altura                                        | 409 mm                                                                                             |
| Largura                                       | 282 mm                                                                                             |
| Profundidade                                  | 148 mm                                                                                             |
| Peso líquido                                  | 15,6 kg (trifásico)                                                                                |
|                                               | 4,5 kg (monofásico)                                                                                |
| Cor                                           | Branco                                                                                             |
|                                               | Preto                                                                                              |

#### Sistema de Antidisparo EVlink Home

| Fonte de alimentação                           | 220/230 V (±10%)                              |
|------------------------------------------------|-----------------------------------------------|
| Frequência:                                    | 50/60 Hz                                      |
| Potência nominal                               | 4 W                                           |
| Categoria de sobretensão                       | III                                           |
| Grau de poluição                               | 2                                             |
| Grau de isolamento                             | isolamento reforçado                          |
| Intervalo de corrente de amostragem            | CA 1 a 100 A / o período é de 1 segundo       |
| Possíveis definições máx. de valor de corrente | 16 A, 20 A, 25 A, 32 A, 40 A, 50 A            |
| Comunicação                                    | Power Line Carrier com carregador EVlink Home |
| Garantia                                       | 24 meses para toda a gama EVlink Home         |
| Temperatura nominal                            | -30 °C a +50 °C                               |
| Dimensões (C × L × A)                          | 70,4 × 93,2 × 68,8 mm                         |
| Tipo de montagem                               | Montagem em calha larga                       |
| Peso                                           | 196 g                                         |
| Certificação                                   | EN 61010-1-2010, EN 61326-1-2013              |

## Conformidade

## **Compliance information for Green Premium products**

Find and download comprehensive information about Green Premium products, including RoHS compliance and REACH declarations as well as Product Environmental Profile (PEP) and End-of-Life instructions (EOLI).

https://checkaproduct.se.com/

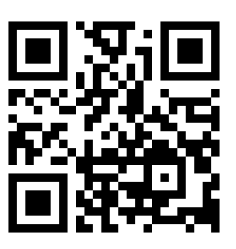

### **General information about Green Premium products**

Click the link below to read about Schneider Electric's Green Premium product strategy.

https://www.schneider-electric.com/en/work/support/green-premium/

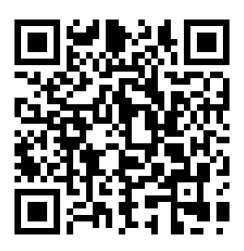

### Declaração de conformidade da UE

A Schneider Electric Industries declara que este produto está em conformidade com os requisitos essenciais e outras disposições relevantes da DIRETIVA RÁDIO 2014/53/UE. A declaração de conformidade pode ser transferida em se. com/docs.

### Marcas registadas

Este guia faz referência a nomes de sistemas e marcas que são marcas registadas dos seus proprietários relevantes.

- Zigbee<sup>®</sup> é uma marca registada da Connectivity Standards Alliance.
- Apple<sup>®</sup> e App Store<sup>®</sup> são nomes de marcas ou marcas registadas da Apple Inc.
- Google Play™ Store e Android™ são nomes de marcas ou marcas registadas da Google Inc.
- A Wi-Fi<sup>®</sup> é uma marca comercial registada da Wi-Fi Alliance<sup>®</sup>.
- Wiser™ é uma marca registada e propriedade da Schneider Electric, das respetivas associadas e filiais.

Outras marcas e marcas registadas são propriedade dos seus respetivos proprietários.

Schneider Electric 35 rue Joseph Monier 92500 Rueil Malmaison França

+33 (0) 1 41 29 70 00

www.se.com

Como as normas, especificações e desenhos são periodicamente actualizados, solicite a confirmação das informações incluídas nesta publicação.

© 2023 – 2024 Schneider Electric. Todos os direitos reservados.

DUG\_EVlink\_WSE-02